## How to register for CLASSES

Start by choosing the class you want to attend. Classes are available online at: <a href="https://www.uwp.edu/connect/friends/all\_classes.cfm">https://www.uwp.edu/connect/friends/all\_classes.cfm</a>.

1. To register yourself, on the Member fee line click the "+" sign so the box shows "1" and do the same IF you have a guest.

| Ip.consta                                                          | ntcontactpages.com/e × +                                                                                                    |   | -       | ٥  |   |
|--------------------------------------------------------------------|----------------------------------------------------------------------------------------------------|---|---------|----|---|
| ) C                                                                | Ip.constantcontactpages.com/ev/reg/faafb43a-896c-457e-8cb8-082b0197671f                                                                                                    | ☆ | Ð       | 1. | 9 |
|                                                                    |                                                                                                    |   |         |    |   |
| 6/5/                                                               | 24 Why Native Plants? hybrid class                                                                                                    |   |         |    |   |
| Wedne                                                              | sday, June 5, 2024, 1– 3:00 p.m.                                                                                                    |   |         |    |   |
| Hybrid                                                             | class: Online thru Zoom and In-person at Tallent Hall, Room 182                                                                                                    |   |         |    |   |
| Today's<br>can't m<br>plants<br>actions<br>almost<br><b>Show l</b> | environmental challenges are so enormous that it is easy to feel helpless, as if one person ake a difference - despite the cliché that suggests you can. By choosing ecologically-effective or your landscape, by shrinking your lawn, and by removing your invasive ornamentals – all a single person can take - you will be able to make a difference that you can see, and enjoy, immediately. Life will return to your property!" |   |         |    |   |
| Locatio                                                            | n: UW Parkside, Tallent Hall, Room L182, 900 Wood Road, Kenosha, WI 53141 & Virtual                                                                                                    |   |         |    |   |
| Date a                                                             | d time: Wed, Jun 5, 2024 1:00 PM - 3:00 PM                                                                                                    |   |         |    |   |
| TICKET                                                             | s Order summary                                                                                                    |   | -       |    |   |
| Memb                                                               | er fee - 1 +                                                                                                    |   | •       |    |   |
| Price: \$                                                          | 10.00 Subtotal                                                                                                    | 4 | \$30.00 |    |   |
|                                                                    | Continue                                                                                                    |   |         | ê. |   |
| Guest                                                              | fee - 1 +                                                                                                    |   |         |    |   |
| Drice: 6                                                           | 20.00                                                                                                    |   |         |    |   |

2. Scroll down to Add-ons section and click the "+" sign for either In-person or Online attendance. (You can change this option if needed later on with the ALL office)

| G ip.constantcontactpages.com/ev/reg/faarb43a-896c-45/e-8cb8-08.                                             | 2b0197671f |   |   |                                                                                                    | ☆  | Ð     | I. |
|----------------------------------------------------------------------------------------------------|------------|---|---|----------------------------------------------------------------------------------------------------|----|-------|----|
|                                                                                                    |            |   |   |                                                                                                    |    |       |    |
| Member fee<br>Price: \$10.00                                                                                 | -          | 1 | + | Management and a second second s                                                                                                    |    |       |    |
| Guest fee<br>Price: <b>\$20.00</b>                                                                           | -          | 1 | + | Winy<br>Native<br>Plants?<br>Jus 5, 201<br>10: 300 m                                                                                                    |    |       |    |
| ADD-ONS<br><b>In-person attendance</b><br>Please choose this option ONLY if you plan on attending in person. | -          | 2 |   | The second section of the second section of the section of the section of the section |    |       |    |
| <b>Online</b><br>Please choose this option if you would like to attend via Zoom                              |            | 0 | + | Order summary                                                                                                    |    | *     |    |
| online.                                                                                                    |            |   |   | Subtotal                                                                                                    | \$ | 30.00 |    |

3. Enter your contact information. ONLY enter Guest name if you are paying for and bringing a guest.

| Ip.constantcontactpages.com/e × +     |                                   |                                                                                                    | - 0                         |
|---------------------------------------|-----------------------------------|----------------------------------------------------------------------------------------------------|-----------------------------|
| C      Ip.constantcontactpages.       | :om/ev/reg/dz9ugcf                |                                                                                                    | ☆ む   6                     |
|                                       |                                   |                                                                                                    | Time left: 24:36            |
| Contact information                   |                                   | Ministration of the second second secon |                             |
| First name (Required)                 | e (Required) Last name (Required) |                                                                                                    | 2<br>67<br>64<br>749<br>749 |
| Vanessa                               | Moravec                           | patient musuals that how a significant immunity. Building a store<br>best firms, and for questioner and the significant immunity is been as the<br>best firms, and for questioners and it. So, being<br>Turnelday, May 21, 2021<br>2, 2021. 2020. and                                                                                                    | 8.<br>Da                    |
| Email address (Required)              |                                   | Approximation of the second second seco |                             |
| This will be used for your receipt.   |                                   | Biolectric Hardward Hardward Har<br>Hardward Hardward Hardward Hardward Hardward Hardward Hardward Hardward Hardward Hardward Hardward Hardward Ha<br>Hardward Hardward Hardward Hardward Hardward Hardward Hardward Hardward Hardward Hardward Hardward Hardward Har                                                                                                    |                             |
| Please enter Guest First and Last Nar | ne and Email here.                | Order summary                                                                                                    | <u>^</u>                    |
| Payment Information                   |                                   | Subtotal                                                                                                    | \$10.00                     |
|                                       |                                   |                                                                                                    |                             |

- 4. You DO NOT need a PayPal account to use this system.
  - To pay using a <u>credit or debit card</u> click the black box labeled <u>Debit or Credit</u> <u>card</u> and see instructions below. Allow a few seconds for the credit card information box to open. Note: The charge will still go through the PayPal system as that is the system Constant Contact uses to collect payments.
  - To pay using your <u>PayPal account</u> click the yellow box labeled <u>PayPal</u> and you will be directed to the PayPal site where you will need to sign into your PayPal account.

| Get lp.constantcontactpages.com/e × +              |                                                                                                    |         | - 0       | × |
|----------------------------------------------------|----------------------------------------------------------------------------------------------------|---------|-----------|---|
| ← → C 🔄 lp.constantcontactpages.com/ev/reg/dz9ugcf |                                                                                                    | ☆       | D   (     | 3 |
| ←                                                  |                                                                                                    | Time le | ft: 23:52 | * |
| VISA () AMEX DISCOVER<br>Pay with                  | MARGENERATION OF THE ACCOUNT OF THE ACCOUNT OF THE |         |           |   |
| PayPal PayPal                                      | Gradient Control of the second second s     |         |           |   |
| Debit or Credit Card Powered by PayPal             | Order summary                                                                                                    |         | A V       |   |
|                                                    | Subtotal                                                                                                    | \$10    | 0.00      |   |
| Check                                              | Total                                                                                                    | \$10    | .00       |   |

## How to register for CLASSES

5. Enter credit card information requested. Make sure ALL information matches what your credit card company has on file for you, such as zip code. It will NOT work with an incorrect zip code. This option will also time out if you leave it sit idle too long. If everything is entered correctly click Pay Now in the blue box at the bottom. Once everything has gone through you will receive an automatic confirmation email stating that you are registered.

| ← → C        | Ip.constantcontactpa       | ges.com/ev/reg/dz9ugcl      |                                                                                                    | ± 2   6          | : |
|--------------|----------------------------|-----------------------------|----------------------------------------------------------------------------------------------------|------------------|---|
| $\leftarrow$ | Debit o                    | or Credit Card              |                                                                                                    | Time left: 23:23 | - |
|              | Card number                |                             | MARKAT AND AND AND AND AND AND AND AND AND AND                                                                                                    |                  |   |
|              | Expires<br>Billing address | CSC                         | The second second secon |                  |   |
|              | First name<br>Vanessa      | Last name<br>Moravec        | Security Total Nation Security Security |                  |   |
|              | ZIP code                   |                             | Order summary                                                                                                    | <u>_</u>         |   |
|              | Mobile<br>+1               |                             | Subtotal                                                                                                    | \$10.00          |   |
|              | By continuing, you confirm | n you're 18 years or older. | Total                                                                                                    | \$10.00          |   |
|              | Pay                        | Now                         |                                                                                                    |                  |   |